## Padlet

Padlet är en digital anslagstavla som kan användas för att samla länkar eller tankar tillsammans så att man slipper skriva i ett dokument eller på lösa papper. Du kan därför också komma åt den när som helst och från vilken enhet som helst. De kan användas av lärare för att t ex planera en ämnesövergripande helhet gemensamt. Då får man allt sparat på ett ställe och allt är lättillgängligt och man kan se vem som lagt till vad. Med eleverna kan Padlet användas till följande:

- Kamratrespons
- Självvärdering
- Kartläggning av förkunskaper
- Grupparbeten där varje grupp har egen Padlet, där var och en i gruppen lägger upp material innan de bearbetar den tillsammans
- Diktplank i modersmål. Dikterna växer fram på Smartboarden
- Mindmap på Smartboarden, passar bra med "fri placering" av inläggen
- "identitetstavla" i modersmål, där de skulle bygga upp en sida om sig själva med text, bild och länkar
- temauppgift med portfoliotänk där eleverna lämnar in ljudfiler och textfiler och skulle välja minst en av varje som jag skulle bedöma (självvärdering)

Hur kommer jag igång:

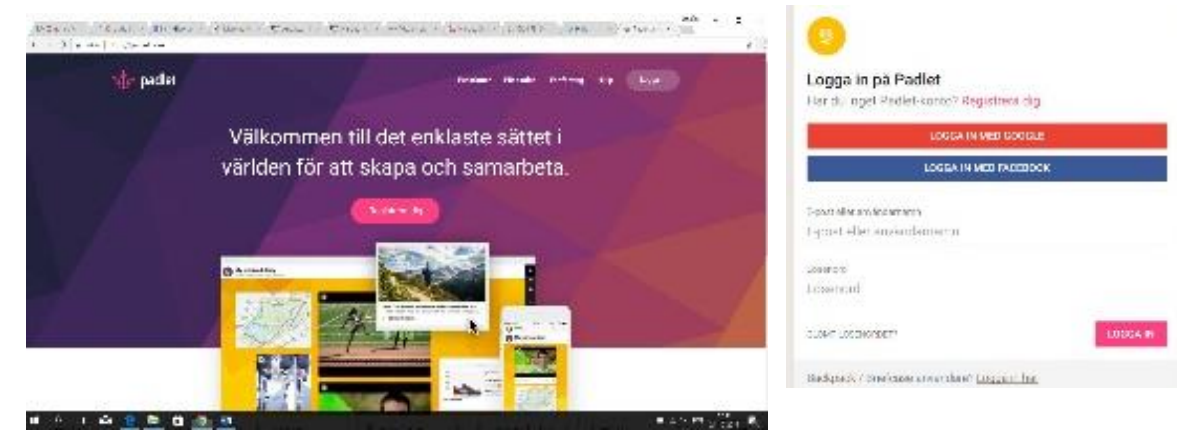

1. Gå till padlet.com. Logga in med ditt google-konto.

2. För att skapa en padlet väljer du Ny uppe i högra hörnet eller Gör en Padlet i mitten.

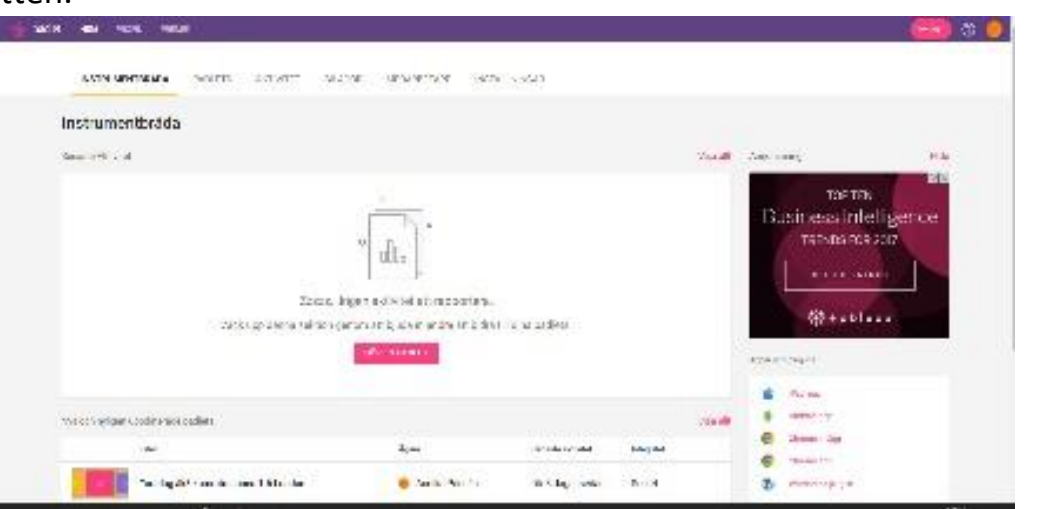

Skapa nägot nytt

- Välj vilken typ av Padlet du vill göra. Tryck på
  Förhandsgranska för att se exempel på de olika alternativen.
- Döp din Padlet och gör inställningar. Scrolla neråt så kommer fler inställningar fram.

## Välj

- bakgrund,
- symbol,
- var inläggen ska placeras
- om kommentarer tillåts
- taggar
- webbadressen

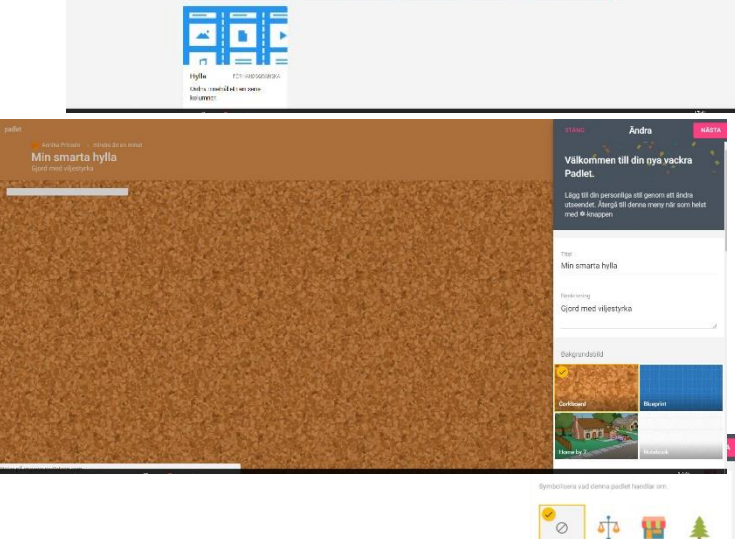

to\_data8\_1\_6

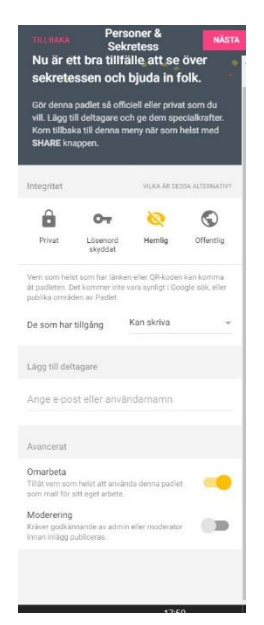

Då du gjort inställningarna klart trycker du på nästa och kommer till bilden till vänster. Här väljer du vem som kan se din Padlet, om andra skall kunna skriva på den, om den är fri för alla eller bara för inbjudna. Här tillåter du också om andra får ta din Padlet som mall. Längst ner väljer du om inlägg visas direkt eller om du måste godkänna dem innan de visas

Vill du komma åt inställningarna senare trycker du på kugghjulet i övre högra hörnet eller på de tre punkterna bredvid.

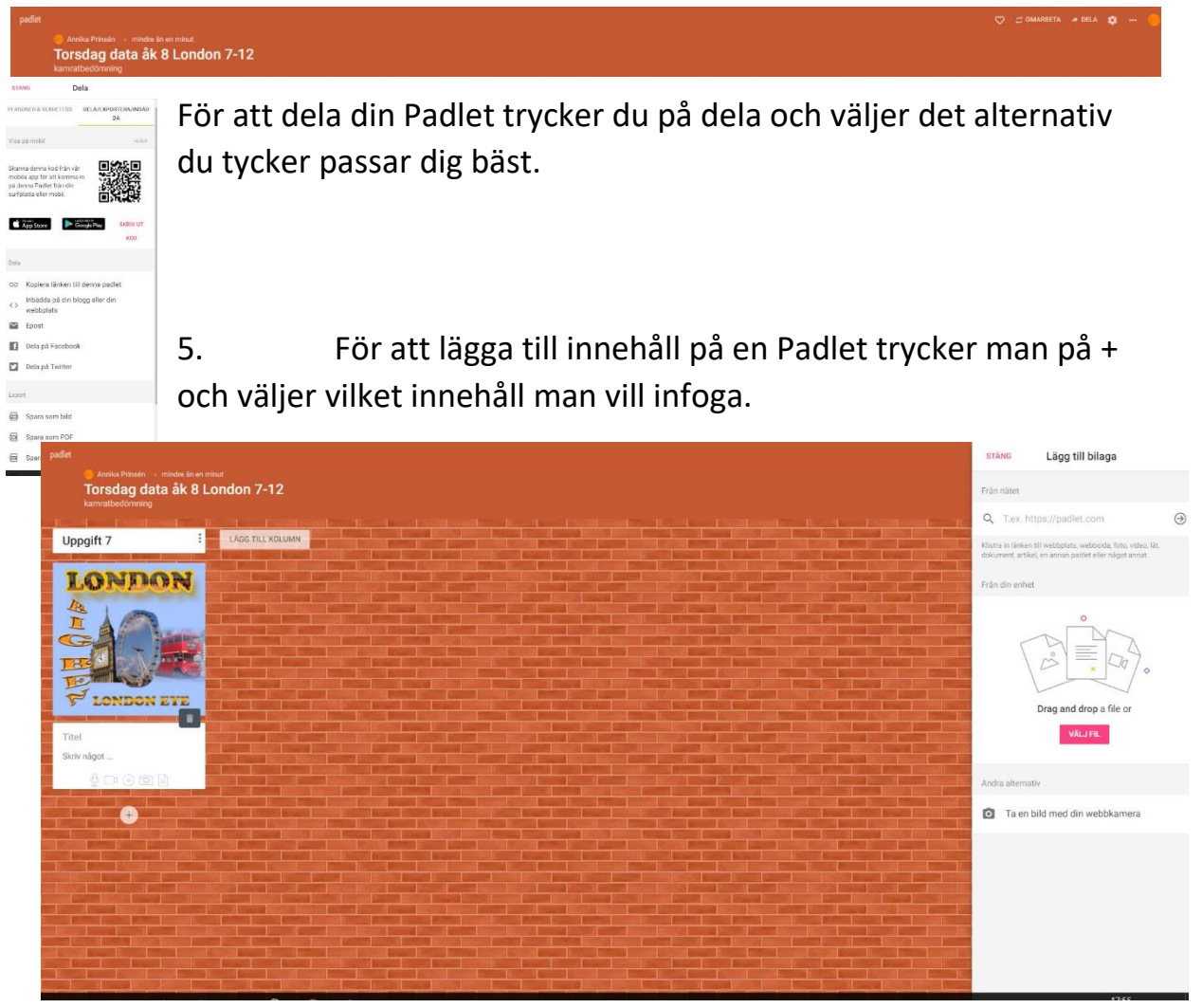

Padlet finns också som applikationer till telefoner och iPads.